Cómo usar Flourish para crear una gráfica de áreas con datos de los estudiantes matriculados en carreras universitarias

#### Resumen

#### Introducción

Este instructivo muestra cómo construir una gráfica de áreas utilizando la herramienta <u>Flourish</u> a partir de un conjunto de datos del <u>Catálogo Nacional de Datos Abiertos. Flourish</u> es una herramienta gratuita y públicamente disponible que permite generar visualizaciones que presenten la información de manera reflexiva y amigable. Además de la herramienta <u>Flourish</u>, se utilizó un procesador de planillas electrónicas, en este caso Google Drive (Excel o LibreOffice también sirven).

No se necesitan conocimientos previos para la realización del visualizador.

## 1.Obtener y editar conjunto de datos

- Descarga los <u>datos en formato .csv desde el Catálogo Nacional de Datos Abiertos</u> y súbelo a una cuenta de Google Drive.
- Abre el archivo que contiene los datos y en la parte superior de la pantalla, haz clic en "Abrir con Hojas de cálculo de Google".

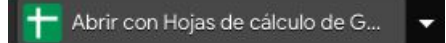

• En este set de datos podrás ver el valor de la variable "cantidad de alumnos matriculados" según el tipo de universidad y año. Para lograr esto en <u>Flourish</u>, necesitas una columna con los años (sin repetirse), una columna con los valores de los entes privados y otra con los públicos. Para ello, simplemente ordena la columna "Nombre" de forma ascendente o descendente, selecciona los valores de los entes públicos y pégalos en una columna nueva, llamada "Públicos".

| Nombre  | año  | valor |        |
|---------|------|-------|--------|
| Privado | 2000 | 8263  | 74454  |
| Privado | 2001 | 9184  | 79016  |
| Privado | 2002 | 9197  | 83857  |
| Privado | 2003 | 9293  | 88994  |
| Privado | 2004 | 8901  | 94447  |
| Privado | 2005 | 13465 | 100233 |
| Privado | 2006 | 14997 | 106374 |
| Privado | 2007 | 16231 | 112891 |
| Privado | 2008 | 17245 | 116290 |
| Privado | 2009 | 18518 | 119791 |
| Privado | 2010 | 19835 | 123398 |
| Privado | 2011 | 21019 | 127114 |
| Privado | 2012 | 22686 | 130941 |
| Privado | 2013 | 23600 | 133911 |
| Privado | 2014 | 24207 | 136993 |
| Privado | 2015 | 24418 | 139923 |
| Privado | 2016 | 25560 | 142569 |
| Privado | 2017 | 25485 | 145069 |
| Privado | 2018 | 24510 | 185337 |
| Público | 2000 |       |        |
| Público | 2001 |       |        |
| Público | 2002 |       |        |
| Público | 2003 | /     |        |
| Público | 2004 |       |        |

• Luego, elimina la columna "Nombre", cambia el título de la columna "Valor" a "Privados" y elimina los años sobrantes. Obtendrás el siguiente resultado:

|    | Α    | В        | с        |
|----|------|----------|----------|
| 1  | año  | Privados | Publicos |
| 2  | 2000 | 8263     | 74454    |
| 3  | 2001 | 9184     | 79016    |
| 4  | 2002 | 9197     | 83857    |
| 5  | 2003 | 9293     | 88994    |
| 6  | 2004 | 8901     | 94447    |
| 7  | 2005 | 13465    | 100233   |
| 8  | 2006 | 14997    | 106374   |
| 9  | 2007 | 16231    | 112891   |
| 10 | 2008 | 17245    | 116290   |
| 11 | 2009 | 18518    | 119791   |
| 12 | 2010 | 19835    | 123398   |
| 13 | 2011 | 21019    | 127114   |
| 14 | 2012 | 22686    | 130941   |
| 15 | 2013 | 23600    | 133911   |
| 16 | 2014 | 24207    | 136993   |
| 17 | 2015 | 24418    | 139923   |
| 18 | 2016 | 25560    | 142569   |
| 19 | 2017 | 25485    | 145069   |
| 20 | 2018 | 24510    | 185337   |

• Exporta el archivo como CSV.

| 5        | Compartir                                          | ▼ 10 ▼ B .          | Z                       | 177 × <b>Ξ</b> • | ± +  ⊹ + 1⁄2 | - GD 🛨 🕕 | <u>γ</u> • Σ - |   | ^      |
|----------|----------------------------------------------------|---------------------|-------------------------|------------------|--------------|----------|----------------|---|--------|
| a        | Nuque                                              |                     |                         | -                | 1            |          |                |   |        |
|          | Nuevo 🕨                                            | E F                 | G                       | н                | ाः)<br>(1)   | J        | к              | L |        |
| añ       | Abrir Ctrl+0                                       |                     |                         |                  |              |          |                |   |        |
|          | Importar                                           |                     |                         |                  |              |          |                |   |        |
| 3        | Crear una copia                                    |                     |                         |                  |              |          |                |   |        |
| 1        |                                                    |                     |                         |                  |              |          |                |   |        |
| 8        | Descargar                                          |                     |                         |                  |              |          |                |   |        |
|          | S cocalga.                                         | Microsoft Excel (.x | sx)                     |                  |              |          |                |   |        |
|          | Enviar por correo electrónico como archivo adjunto | Formato OpenDocu    | iment (.ods)            |                  |              |          |                |   |        |
| <u>.</u> | Permitir acceso sin conexión                       | Desuments DDE (     | DL.                     |                  |              |          |                |   |        |
|          |                                                    | Documento PDF (.)   | ar)                     |                  |              |          |                |   |        |
|          | Historial de versiones 🔋                           | Página web (.html,  | archivo comprimido)     |                  |              |          |                |   |        |
| 8        |                                                    | Valores separados   | por comas ( csv. hoia   | actual)          |              |          |                |   |        |
|          | Cambiar nombre                                     |                     | per contec (.co.), noje |                  |              |          |                |   |        |
| G        | Mover                                              | Valores separados   | por tabulaciones (.ts   | v, hoja actual)  |              |          |                |   |        |
|          |                                                    |                     |                         |                  |              |          |                |   |        |
| 4        | 🕆 Agregar acceso directo a Drive                   |                     |                         |                  |              |          |                |   |        |
| 1        | Mover a la papelera                                |                     |                         |                  |              |          |                |   |        |
| 6        |                                                    |                     |                         |                  |              |          |                |   |        |
|          | Publicar en la Web                                 |                     |                         |                  |              |          |                |   |        |
|          |                                                    |                     |                         |                  |              |          |                |   |        |
|          | Enviar un correo electrónico a los colaboradores   |                     |                         |                  |              |          |                |   | No. of |

## 2.Trabajando en Flourish

- Crea una cuenta de <u>Flourish</u> e ingresa a ella.
- Ingresá a los <u>Templates de Flourish</u> y seleccioná "Area chart", lo cual te llevará a una pantalla con una gráfica de áreas.

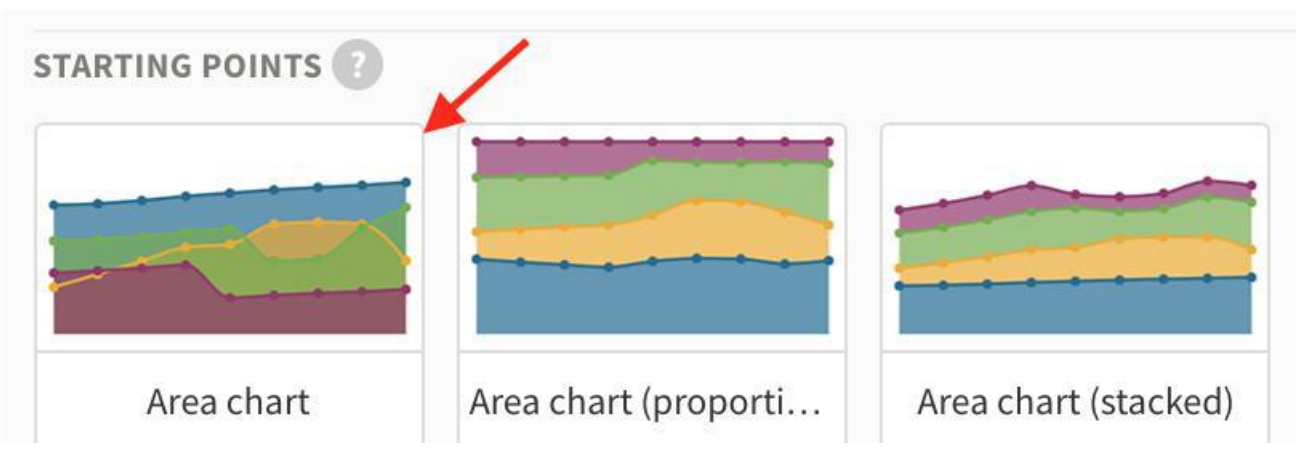

• Hacz clic en el botón "Data" ubicado arriba de la gráfica; esto te mostrará los datos sobre los cuales Flourish está trabajando.

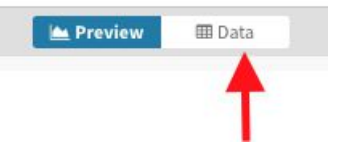

 Haz clic en "Upload data file" y allí subí el archivo descargado previamente desde Hoja de cálculo de Google - Drive.

#### 🕹 Upload data file 🛛 🗸

• Haz clic en Import Publicly (si la cuenta que utilizas es pública) y, luego, en Next select the columns.

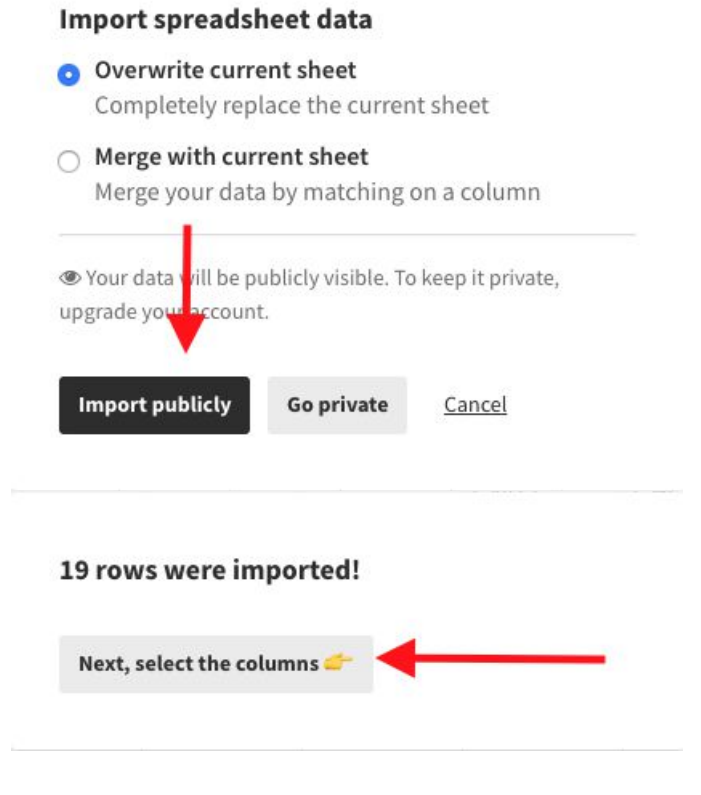

• Una vez cargados los datos, verás la siguiente pantalla.

| 2              |      |         |              |     |     |     |     |   |     |     |     |   |   |     |     |   | ± Up | load dat | ta file 🖌 | Select columns to visualise                                                                                                    |
|----------------|------|---------|--------------|-----|-----|-----|-----|---|-----|-----|-----|---|---|-----|-----|---|------|----------|-----------|----------------------------------------------------------------------------------------------------|
| Ľ,             | Α =  | B       | C            | D - | Ε - | F = | G - | Η | 1 - | J ÷ | Κ - | ι | М | Ν - | 0 - | Ρ | Q    | R =      | S -       | Select columns to visualise                                                                                                    |
| L <sub>2</sub> | Año  | Publico | Privado      |     |     |     |     |   |     |     |     |   |   |     |     |   |      |          |           | Data                                                                                                    |
|                | 2000 | 74454   | 8263         |     |     |     |     |   |     |     |     |   |   |     |     |   |      |          |           | Data                                                                                                    |
|                | 2001 | 79016   | 9184         |     |     |     |     |   |     |     |     |   |   |     |     |   |      |          |           | Labels/time REQUIRED A column of names or times                                                                                                    |
| \$<br>5        | 2002 | 83857   | 9197<br>9293 |     |     |     |     |   |     |     |     |   |   |     |     |   |      |          |           | Values<br>One or more columns of numbers                                                                                                    |
|                | 2004 | 94447   | 8901         |     |     |     |     |   |     |     |     |   |   |     |     |   |      |          |           | Charts grid<br>If specified and "Grid of charts" view is                                                                                                    |
|                | 2006 | 106374  | 14997        |     |     |     |     |   |     |     |     |   |   |     |     |   |      |          |           | on, creates a separate mini chart for each value found in the column.                                                                                                    |
|                | 2007 | 112891  | 16231        |     |     |     |     |   |     |     |     |   |   |     |     |   |      |          |           | Alamons matriculados en carroras Univarritarias servin forma de administración (2005-2018)                                                                                                    |
|                | 2008 | 116290  | 17245        |     |     |     |     |   |     |     |     |   |   |     |     |   |      |          |           | <ul> <li>It spinishing plates you wonth to involve the device of the control of the particular or you would be a served to wonth the served to be a served to be a serv</li></ul> |
|                | 2009 | 119791  | 18518        |     |     |     |     |   |     |     |     |   |   |     |     |   |      |          |           | -                                                                                                    |
|                | 2010 | 123398  | 19835        |     |     |     |     |   |     |     |     |   |   |     |     |   |      |          |           |                                                                                                    |
|                | 2011 | 127114  | 21019        |     |     |     |     |   |     |     |     |   |   |     |     |   |      |          |           |                                                                                                    |

- En el lado derecho, en el cuadro marcado en rojo, ingresá los siguientes valores:
  - Labels/time A: Esto indicará los nombres de las barras.
  - Values B-C: Esto marca dónde se encuentran los valores a graficar, en este caso, las emisiones por año.
  - Chart grids vacío:
  - Info for custom popups vacío:
- . Hacé clic en "Preview", lo cual te mostrará la gráfica creada con los nuevos datos.

| by yamila  Publicly visible             | Create a story Create a story        |
|-----------------------------------------|--------------------------------------|
| Prevlew 🕮 Data                          |                                      |
| Privados 🦰 Público                      | Area chart (unstacked)               |
| 200,000                                 | Grid mode 🕕                          |
|                                         | Single chart Grid of charts          |
| 180,000                                 | Traduction of the                    |
| 160,000                                 | Auto Fill space Aspect rat           |
| 140.000                                 |                                      |
| A 19900                                 | MARGIN AROUND WHOLE GRAPHIC          |
| 120,000                                 | 10 Right Bottom Left                 |
| 100,000                                 |                                      |
|                                         | Chart styles                         |
| 80,000                                  | ▶ Legend                             |
| 60,000                                  | <ul> <li>Series filtering</li> </ul> |
|                                         | ► Data labels                        |
| 40,000                                  | ► X axis                             |
| 20,000                                  | ► Yaxis                              |
|                                         | Number and date formatting           |
| and the ten and and and and the ten and | 10 <sup>8</sup> ▶ Popups             |
|                                         | Annotations                          |
|                                         | Animations                           |

Sobre la derecha se muestran las opciones de personalización.

• El orden de las columnas determina qué datos aparecerán primero, siendo la primera columna la de los datos que estarán detrás en la gráfica. En este caso, tienes que agregar en la primera columna los datos de las universidades públicas y en la segunda, los de las universidades privadas. De esta forma, evitarás que los datos de las universidades privadas sean tapados por los de las públicas.

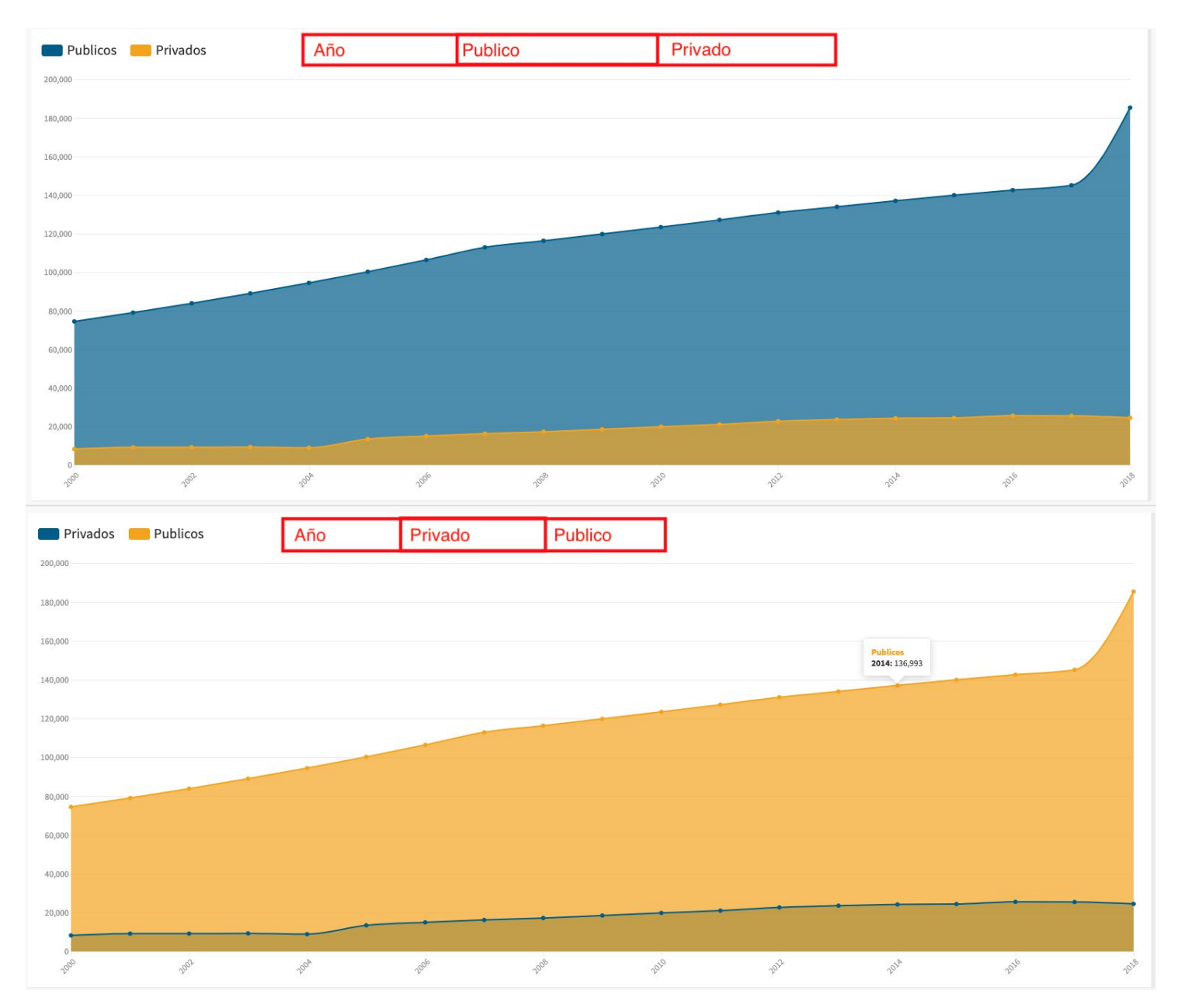

• Para agregar título, subtítulo y texto, dirigite a la viñeta "Header" y allí, en "Title", "Subtitle" y "Text", completá los campos. En caso de que quieras cambiar los estilos de alguno de estos textos, hace clic en el botón "styling", el cual brindará opciones de personalización para cada uno.

| ▼ Header  |         |
|-----------|---------|
| Alignment |         |
| 1 ± 1     |         |
| TITLE     |         |
|           | Styling |
| SUBTITLE  |         |
|           | Styling |
| TEXT      |         |
|           | Styling |
| BORDER    |         |
| None 🗸    | ?       |

 Para aclarar las unidades del eje vertical, hace clic sobre la viñeta "Y axis" y luego, en "Y label", aclará el texto de referencia.

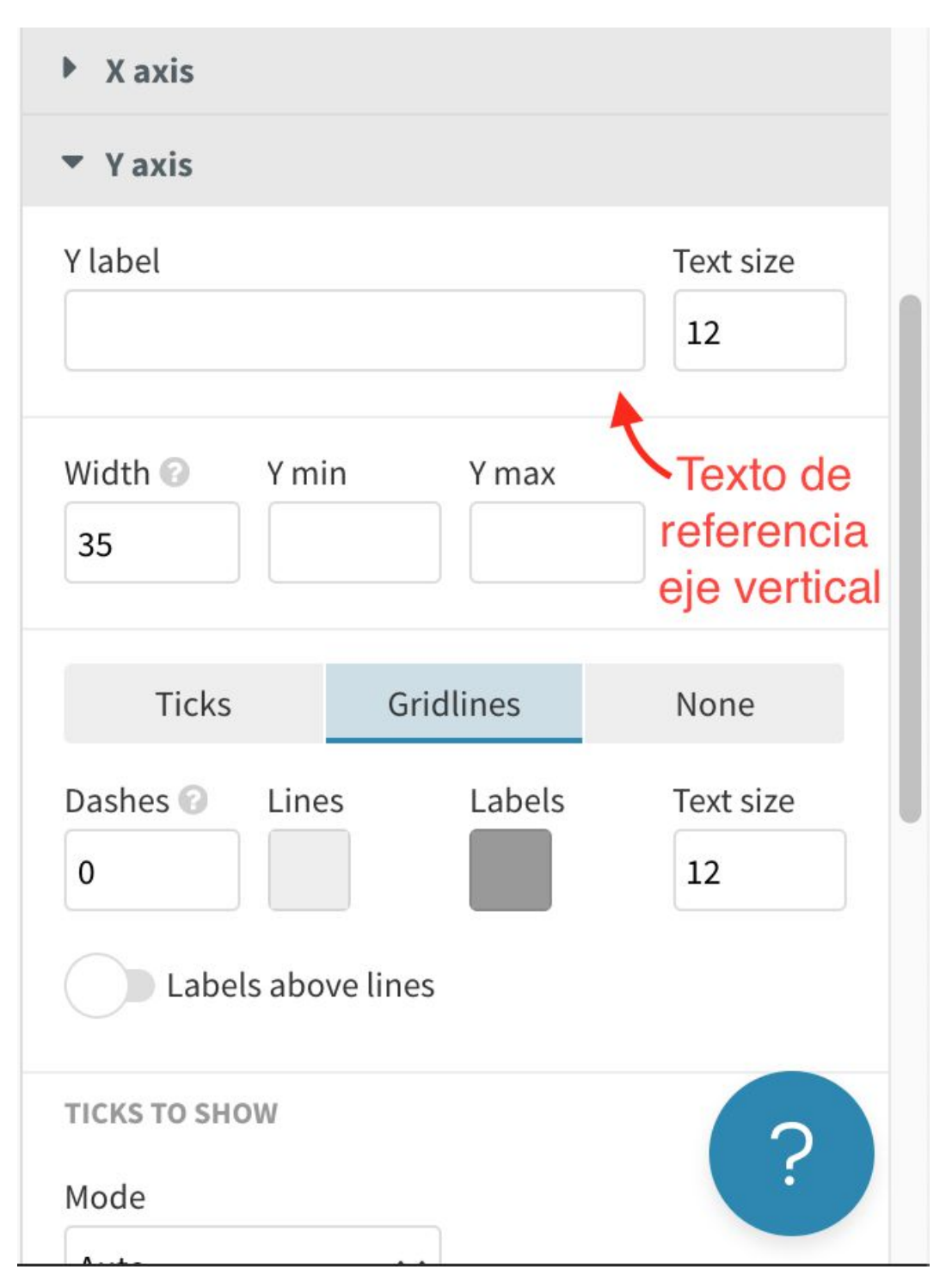

- Para aclarar las unidades del eje horizontal, hacz clic sobre la viñeta "X axis" y luego, en "X label", aclará el texto de referencia.
- Para agregar las referencias, hacé clic sobre la viñeta "Footer" y luego completá los campos como sugiere la imagen:
  - Source name: Nombre de la fuente de datos o texto que sustituye al enlace.
  - Source url: Enlace de la fuente.
  - Source lable: Texto que precede las fuentes
  - En caso de tener múltiples fuentes, hace clic en "Multiple sources".

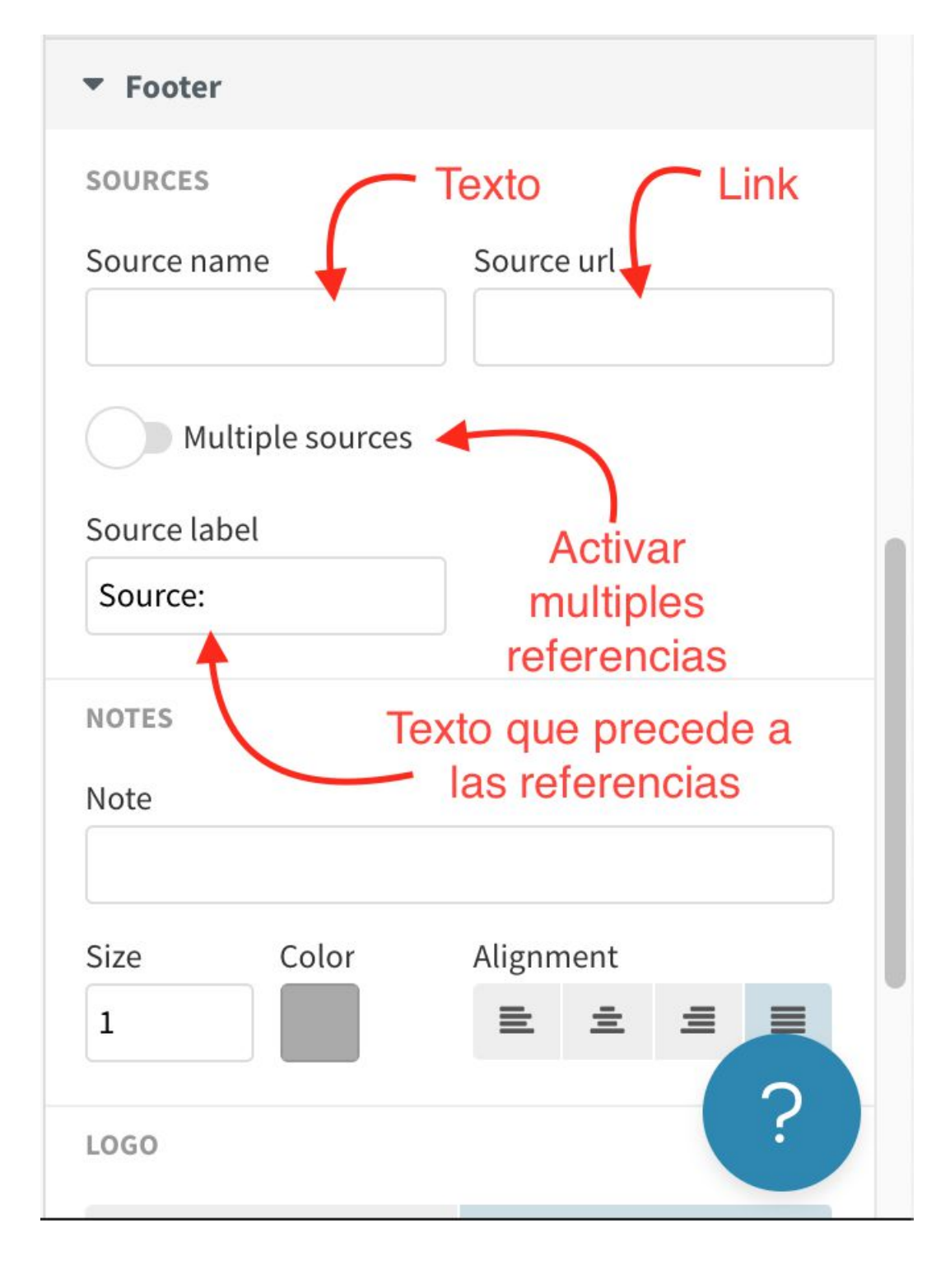

# 3. Finalizar y compartir visualización

#### Para finalizar, exporta y publica el gráfico creado.

 Hacé clic en "Export & Publish"; se abrirá un recuadro, donde deberás hacer clic en "Publish to share & embed" y, luego, en "Publish".

| Not publ     | ishod                            | Ĭ        |
|--------------|----------------------------------|----------|
|              | Islied                           |          |
| O Publish    | n to share and embed             |          |
|              |                                  | Ð        |
|              |                                  |          |
| 📥 Down       | load                             |          |
| බ් Downloa   | ad HTML 🔒 Download image         | st       |
|              |                                  |          |
|              | THEE DATS DELOW OTHER ##         |          |
| Dublich th   | is visualisation?                |          |
| This project | will be published to its own pas | to whore |
| you and oth  | ers can see, share and embed it  | e where  |
| Require      | password to open 😮               |          |
|              |                                  |          |
|              |                                  |          |

iLa gráfica está pronta!

El enlace de la siguiente imagen lleva a una página donde se presenta la gráfica y sobre la esquina superior derecha, las opciones para compartirla o embeberla en una página web.

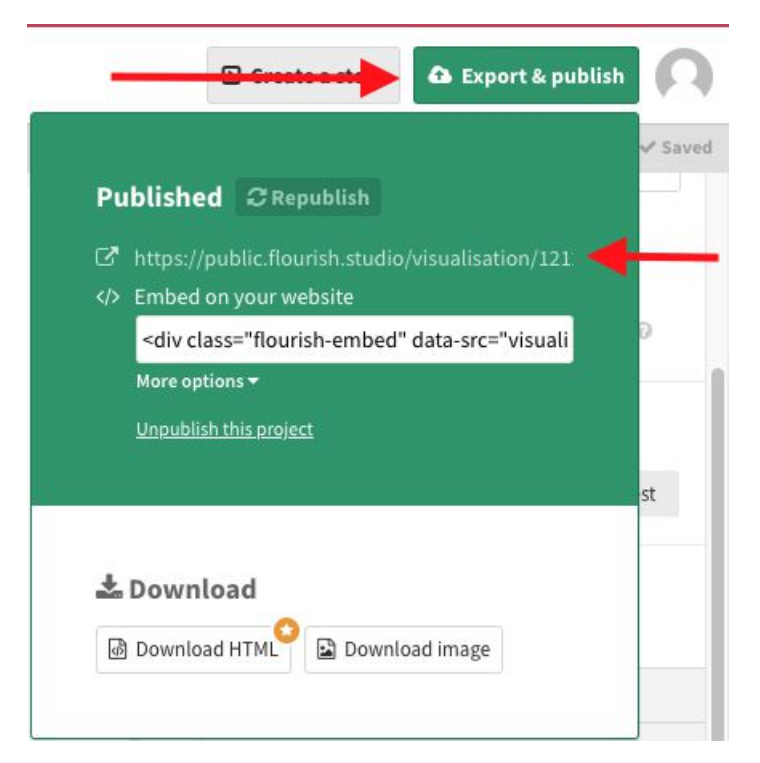

Ver gráfico de ejemplo